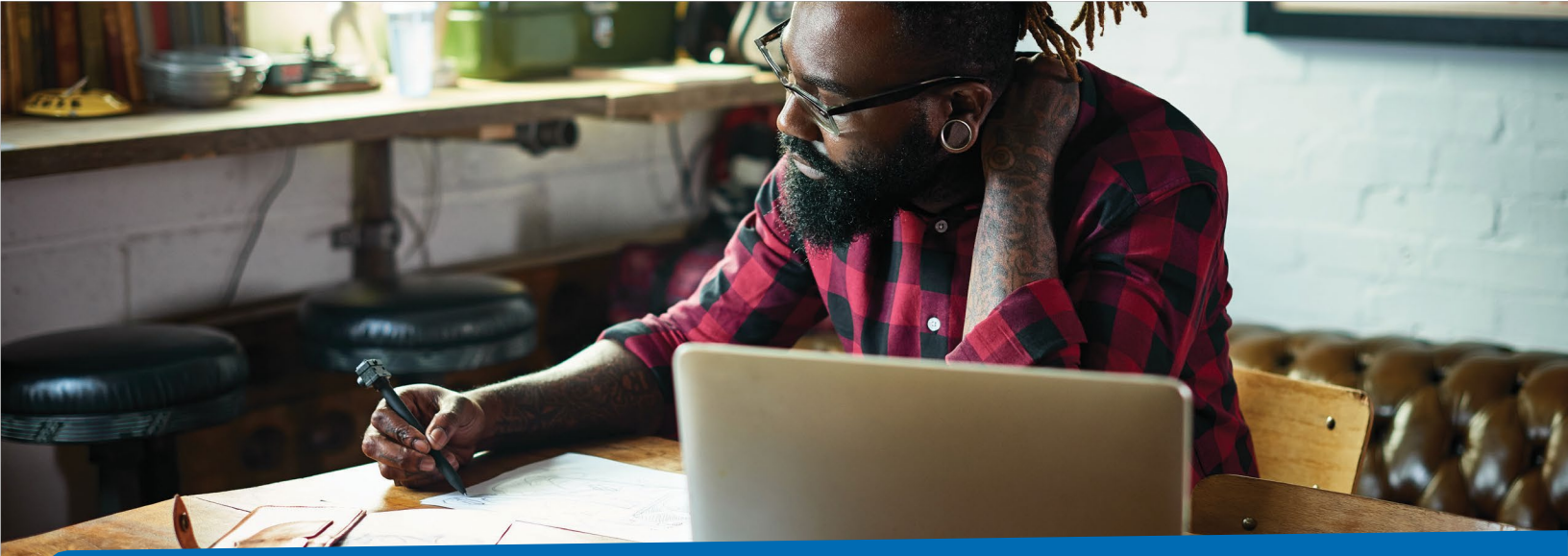

# Manage your spending account online

You're in control of your spending account dollars. Take advantage of online tools to keep track of your spending and manage your account.

# Start at anthem.com or in the Sydney app

#### On your desktop

Go to **anthem.com** to register. Under the *My Plan* tab, choose **Spending Accounts** to view your balance(s). Then, select **Manage My Account** to go to your benefit account summary.

#### On your smartphone

Go to the **Sydney** mobile app to register. Under the *More* tab, choose **Spending Accounts** to view your balance(s). Then, select **Manage My Account.** 

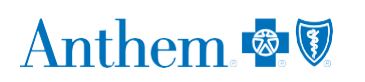

| - <b>111</b> -                                                                                                    | Benefit Account Summary                                                                                                    |
|----------------------------------------------------------------------------------------------------|----------------------------------------------------------------------------------------------------|
| Occur which account to some                                                                                                    |                                                                                                    |
| Current ~                                                                                                    |                                                                                                    |
| HSA Document D                                                                                                    | iellvery Preferences                                                                                                    |
|                                                                                                    | You have gone Goven! You have optical-in to Electronic delaway preferences.                                                                                                    |
| Request windowsmoot for qualified or<br>1. Julies School or School and Screenide<br>2. Other the School or a give independent of<br>Request windowsmoot for qualified or<br>1. Julies School Of Pres.<br>3. Julies School Of Pres.<br>3. School Transporting for inspecial School<br>3. Alter computing for inspecial School | what's quantity for your Alfaho bandag banasi (MgC band Facus Alfa) (MgC bayasing Cas Mg (MG)) or Casaras Bandh<br>Ina manathi (Annual).<br>Mar and Angaman Banda yao Yanga Banasi (Mg)<br>ande dagata han banda yao Mg (Mg) ang manathi ang manathi ang manathi<br>ang kada ya kada yao Mg (Mg) ang manathi ang manathi ang manathi ang manathi ang manathi ang manathi ang manathi<br>ang kada yao Mg (Mg) ang manathi ang manathi ang mang manathi ang manathi ang manathi ang manathi ang manathi ang |
| Limited-Purpose File                                                                                                    | vible Spending Account (FSA) (01/01/2022/12/30/2022)                                                                                                    |
|                                                                                                    | Correct of a sparse the semi-<br>Correct of a sparse the semi-<br>Correct of a sparse the semi-<br>correct of a sparse the semi-<br>extent subsequences the semi-<br>tion of the semi-semi-semi-semi-semi-<br>tion of the semi-semi-semi-semi-semi-semi-semi-semi-                                                                                                    |

#### **Benefit Account Summary**

This page gives you a summary of your spending account, including your current balance(s). You will also see recent alerts and transactions, with dates and status information.

At the top left of the page is a menu icon that allows access to *My Accounts, Claims, Resources,* and *How It All Works.* Each has a drop-down menu of tasks.

#### My Accounts

Benefit Account Summary is where you can:

- Check your benefit account summary.
- Review or make contributions.
- Review your recent transactions.

# Direct deposit

Setting up direct deposit for reimbursement ensures you receive your funds fast.

#### Desktop

- 1. Log in at anthem.com.
- 2. Under the *My Plan* tab, choose **Spending Accounts** and then **Manage My Account**.
- 3. Under Claims, choose Reimbursement Preference.
- 4. Select **Direct Deposit** and complete the requested information.
- 5. Check the box to agree and select **Save.**

#### Mobile

- 1. Log in to the Sydney app.
- 2. Select the More tab. Then, select Spending Accounts.
- 3. Select your plan, then choose Manage My Account.
- 4. Under the menu, select **My**, then choose **User Profile.** Then, select **Reimbursement Method** and choose **Direct Deposit.**

- Pay your doctor, hospital, or other health care provider (if applicable).
- Reimburse yourself for a payment you made (if applicable).

### $\exists$ Order a debit card for your dependent

You can request an additional debit card online so your dependent can access your spending account dollars or funds.

#### Desktop

- 1. Log in at anthem.com.
- 2. Under the *My Plan* tab, choose **Spending Accounts** and then **Manage My Account.**
- In the upper right corner, choose your name, select
  Profile, and then select the orange Add Family Member.

#### Mobile

- 1. Log in to the Sydney app.
- 2. Under the More tab, choose Spending Accounts.
- 3. Select your plan, then choose Manage My Account.
- 4. In the upper left corner, choose **My** from the menu, then select **User Profile** and **Add Family Member.**

Once the dependent has been added, you will receive an additional debit card in the mail within 7 to 10 business days.

### Request reimbursement for qualified medical expenses.

#### SpendingAccounts

#### Desktop

- 1. Log in at anthem.com.
- 2. Under the *My Plan* tab, choose **Spending Accounts** and then **Manage My Account**.
- 3. Then, select **My Accounts** from the menu and then choose **Benefit Account Summary.**
- 4. Select **Submit a claim** and complete the requested information.
- 5. Check the box to agree and select **Submit.**

#### Mobile

- 1. Log in to the Sydney app.
- 2. Go to the More tab, then select Spending Accounts.
- 3. Select your plan, then select Manage My Account.
- 4. Go to the menu, then select **Submit a claim** and complete the requested information.
- 5. Check the box to agree and select **Submit.**

# j Check all your claims activity, including the status.

#### Desktop

- 1. Log in at anthem.com.
- 2. Under the *My Plan* tab, choose **Spending Accounts** and then **Manage My Account**.
- 3. From the menu, select **Claims**, then select **Claim Activity.**
- 4. Your claims details will be listed here, including the amount, date of service, and status of each claim.
- 5. Select a claim to see more details, such as the provider or tracking number. Choose Add Receipt if it's needed for a claim.

#### Mobile

- 1. Log in to the Sydney app.
- 2. Select the *More* tab. Then, go to **Spending Accounts** and select your plan.
- 3. Select Manage My Account. Then, go to *Menu*, select Claims, then select Claims Activity.

#### Resources

Choose this section to:

- Read important announcements about your spending account.
- Review a list of qualified medical expenses
- Download or view important forms, such as:
  - Claims
  - Account maintenance
  - Disclosures
  - IRS resources

#### How it works

Go online to learn more about how your spending account works. You can find tips, watch a video, use a calculator to help you understand your account, and find additional details, such as:

- Who contributes to the account and how much.
- How to use the account.
- How you benefit from the account.
- What expenses your funds can pay for.

### Quick links on your account dashboard

#### Desktop

At the top right of your dashboard, select **your name** to connect to helpful information.

#### Mobile

In the Sydney app, select *More* in the bottom right corner. Go to **Spending Accounts**. Select your plan, then select **Manage My Account.** Go to the menu, then choose *Notifications* to connect to helpful information.

You can use this information to:

- Report if your debit card is lost or stolen and you need a new one.
- Review your recent alerts about your account.
- Read your messages, most of which ask you to take action.
- Let us know how you would like us to communicate with you.

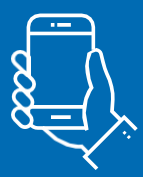

We are here to help make managing your healthcare expenses easier

If you have questions, send us an email through the Message Center at anthem.com or call us at the Member Services number on your ID card.

# Anthem 🚭 🕅

Sydney Health is offered through an arrangement with CareMarket, Inc., a separate company offering mobile application services on behalf of Anthem Blue Cross and Blue Shield @2021-2022.

Anthem Blue Cross and Blue Shield is the trade name of: In Colorado: Rocky Mountain Hospital and Medical Service, Inc. HMO products underwritten by HMO Colorado, Inc. Copies of Colorado network access plans are available on request from member services or can be obtained by going to anthem com/cohetworkaccess. In Connecticut: Anthem Health Plans, Inc. In Georgia: Blue Cross Blue Shield Healthcare Plan of Georgia, Inc. In Indiana: Anthem Insurance Companies, Inc. In Kentucky: Anthem Health Plans of Kentucky, Inc. In Maine: Anthem Health Plans of Kentucky, Inc. In Maine: Anthem Health Plans of Kentucky, Inc. In Kentucky, Inc. In Halth Plans of Kentucky, Inc. In Kentucky, Inc. In Health Plans of Kentucky, Inc. In Health Plans of Kentucky, Inc. In Kentucky, Inc. In Health Plans, Inc. In Ohio Community Insurance Company, In Vigina, Inc. In Health Plans of Kentucky, Inc. In Health Plans of Kentucky, Inc. In Health Plans of Kentucky, Inc. In Health Plans of Kentucky, Inc. In Health Plans, Inc. In Ohio: Community Insurance Company, In Vigina, Inc. In Health Plans of Kentucky, I